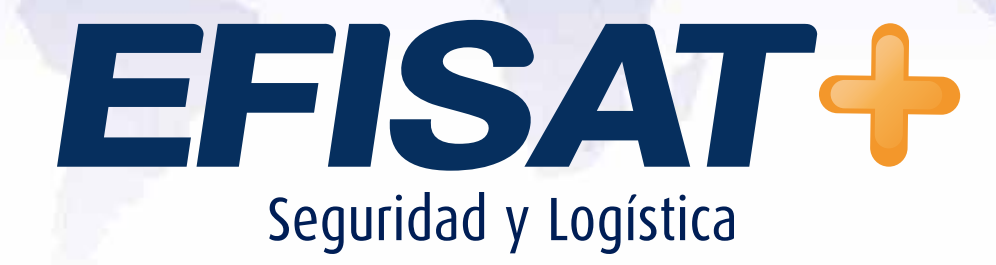

INSTRUCTIVO: MODULO MONITORIZACIÓN

Versión: 1.0 Enero 2014 © Efisat. Todos los derechos reservados

### 

# Índice:

| ► Alertas         |   |
|-------------------|---|
| ► Mensajes        | 6 |
| ► Monitorización  |   |
| ► Mapa conceptual |   |

INSTRUCTIVO MODULO MONITORIZACIÓN - ÁREA SOPORTE

# Modulo Monitorización

En este modulo podremos monitorear los coches, configurar las alertas, ver los mensajes que nos envían los chóferes, etc... A continuación detallaremos todos los menús.

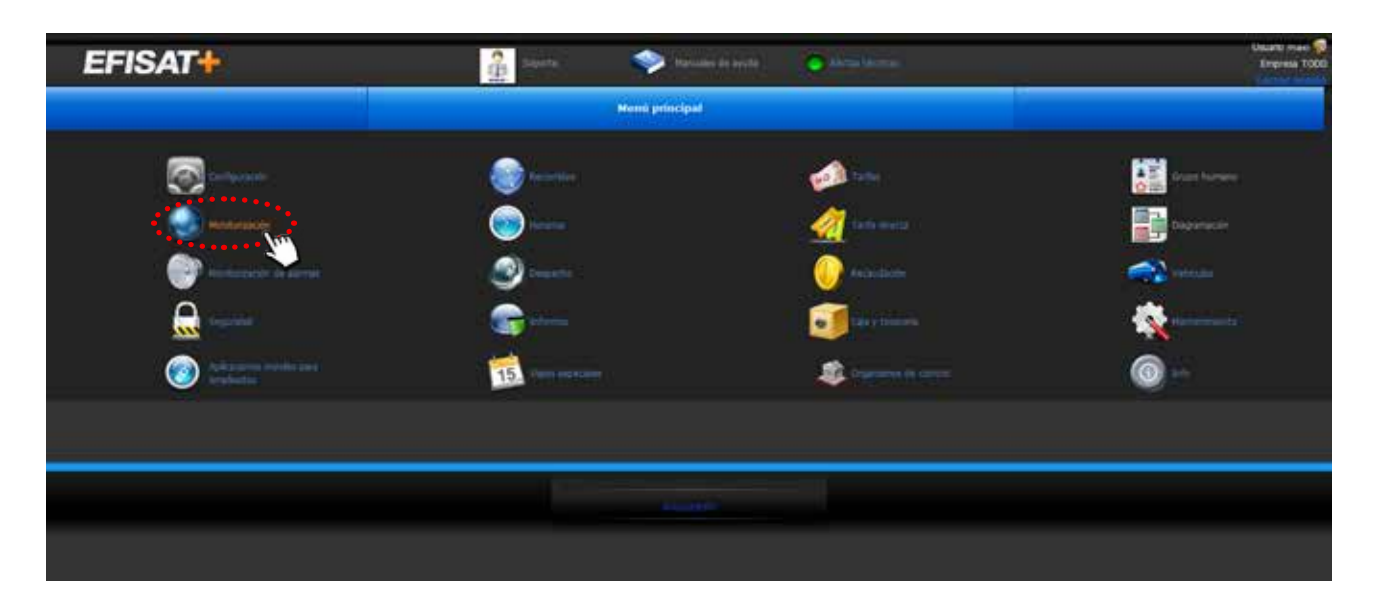

### Alertas:

En este modulo podremos crear las alertas para que luego el chofer pueda recibirlas y enviarlas desde los equipos U+.

| EFISAT          |                                                                                                    |                           | 📚 Manualas de Secto                 | <ul> <li>Alema Merrori</li> </ul> |                          |                | Usure       |
|-----------------|----------------------------------------------------------------------------------------------------|---------------------------|-------------------------------------|-----------------------------------|--------------------------|----------------|-------------|
|                 | Image: A control of a control of a cont |                           |                                     |                                   |                          |                |             |
| tión de alertas | Alertan Martina California<br>Alertan Martina                                                                                                    | aadin nemata Montoraander | Napa conceptual Carrectión de hiva  | wa 🥂 Yutai hasabe cor p           | petal de jama contin 👘 🖡 | Spectra (      |             |
| 2               | Alertas y mensajes recibidos                                                                                                    | Annual The Grid Discould  | DADIO DE CULUMER AUDIT FURA AURUPAR | FOR ELA CILLONIA.                 | e tata palara            | INSCITUA       |             |
|                 | Alertas recibidas en grupo de alertas                                                                                                    | - March                   |                                     |                                   |                          | Provide States |             |
|                 | - PALLA                                                                                                    | NODA                      |                                     |                                   |                          |                |             |
|                 | KOTUKA                                                                                                    | DE VIORIO                 |                                     | R                                 | R                        | 0              | 2 · · · · · |
|                 | much                                                                                                    | IA TYANA                  |                                     | 8                                 | R                        | 0              | 2           |
|                 | muso                                                                                                    | A ALEATA                  |                                     | 8                                 | 8                        | D              |             |
|                 |                                                                                                    | AA.                       |                                     | D                                 | 12                       | 9              | 8 S S S     |

Para ello hacemos click en el botón nuevo y allí cargaremos la alerta. Los campos "alerta empresa" debe tildarse para que esta puedan verse dentro de la empresa, mientras que la opción "alerta grupo" permite que un usuario pueda monitorear las alertas de más de una empresa.

Las alertas pueden inactivarse.

EFISAT

### Alertas Recibidas

En esta pantalla se podrá monitorear las alertas que nos envíen los chóferes desde el equipo, para ello tendremos que tener esta ventana activa todo el tiempo. Cuando nos llegue una alerta el sistema desplegara aun ventanilla emergente donde nos informara el coche que la envió y las opciones de responder u omitir.

INSTRUCTIVO MODULO MONITORIZACIÓN - ÁREA SOPORTE

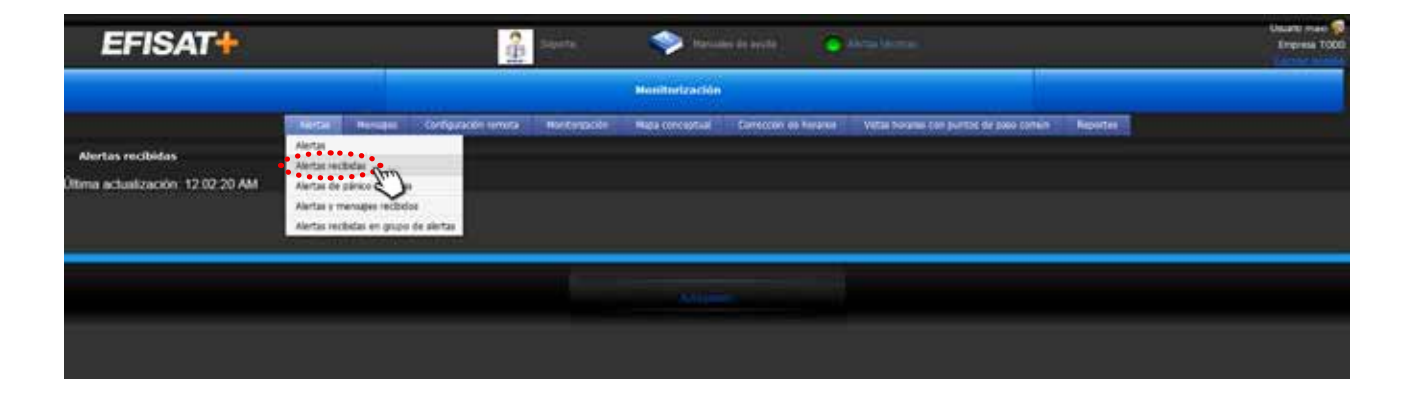

Para un correcto funcionamiento la configuración del navegador de Internet tendrá que tener desactivada la opción de "bloqueador de elementos emergentes".

### Alertas de pánicos recibida

En esta pantalla se podrá del mismo modo que las alertas monitorear solo las alertas de pánicos enviadas desde los equipos que cuenten con el botón de pánico.

Para ello también tendrá que estar activa esta pantalla que nos informara con una pantalla emergente.

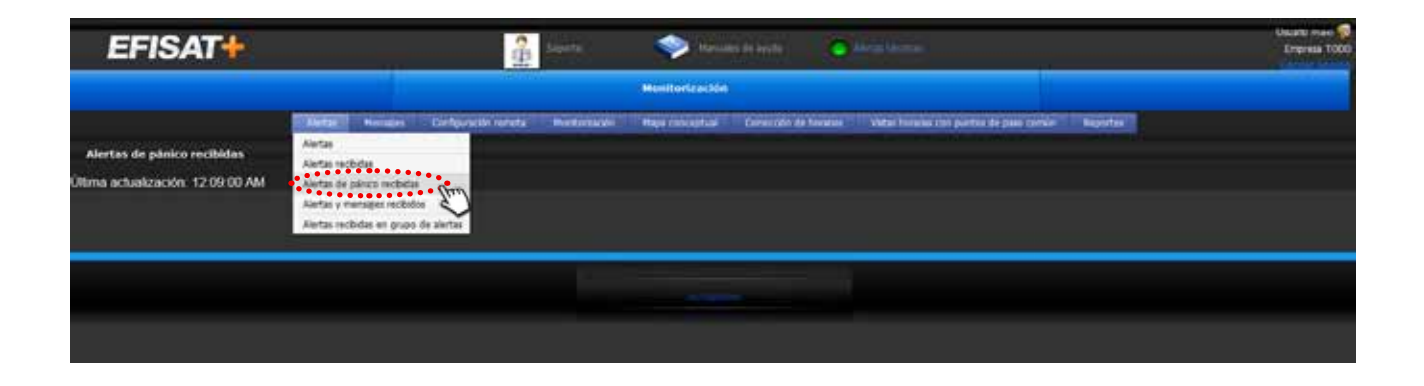

### Alertas y Mensajes recibidos

En esta pantalla podrá monitorear las alertas y mensajes que nos envíen los chóferes desde los coches. Esta pantalla deberá permanecer activa y nos informara con una pantalla emergente.

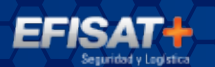

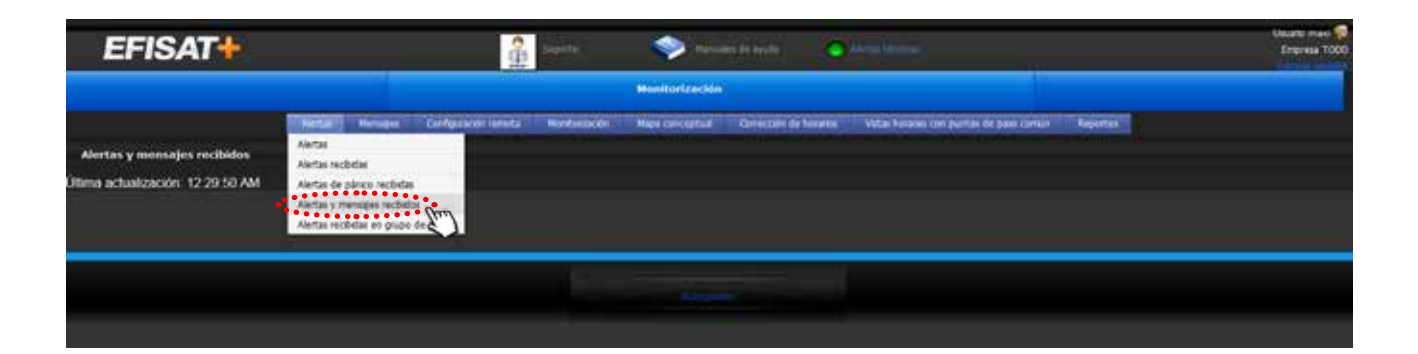

### Alertas recibidas en grupo de alertas

En esta pantalla se podrá monitorear las alertas recibidas de varias empresas según se hayan configurado en las pantallas correspondientes.

| EFISAT                                                                  | Separte 💓 throaden de levele 🖉 Marcal Marcal                                                                                                    | Usuano mare 🧔<br>Empresa TODO |
|-------------------------------------------------------------------------|----------------------------------------------------------------------------------------------------|-------------------------------|
|                                                                         | Monitorización                                                                                                    |                               |
| Alertas recibidas en grupo de alerta<br>Utima acluaización: 12.36 11 AM | Biesta:         Nonsport         Zondparación remotra         Nentanagalo         Naga conceptual         Connectión de housea         Velas houseas con portos de pase conceptual         Reporter           Alertas recibilas         Alertas recibilas         Alertas recibilas         Internet recibilas         Internet recibilas         Int |                               |
|                                                                         |                                                                                                    |                               |

### **MENSAJES**

### Mensaje Individual

En esta pantalla podremos enviar mensajes individuales a cada chofer logueado en el sistema de manera que por más que el equipo tenga señal si el chofer no se encuentra logueado no aparecerá en el listado.

INSTRUCTIVO MODULO MONITORIZACIÓN - ÁREA SOPORTE

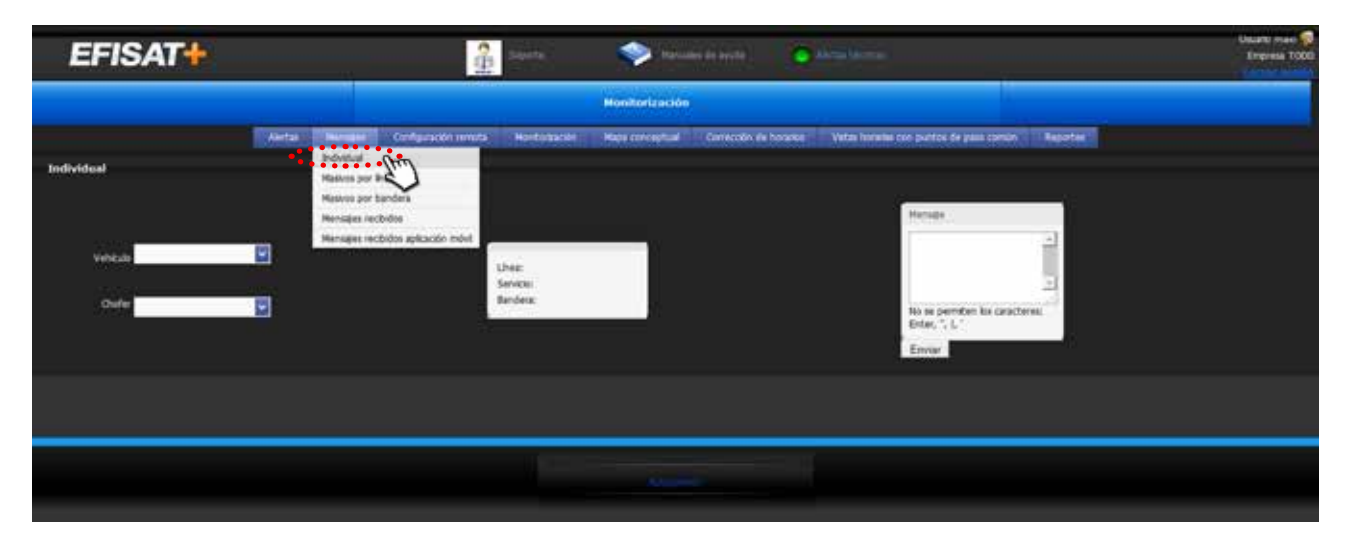

#### Mensajes masivos por líneas

En esta pantalla se podrá enviar mensajes a todos aquellos coches que hayan iniciado servicio para una línea. Es decir que si un chofer se logueo en el equipo pero no inicio servicio el sistema cuando envía por líneas no lo detectara y no le enviara el mensaje.

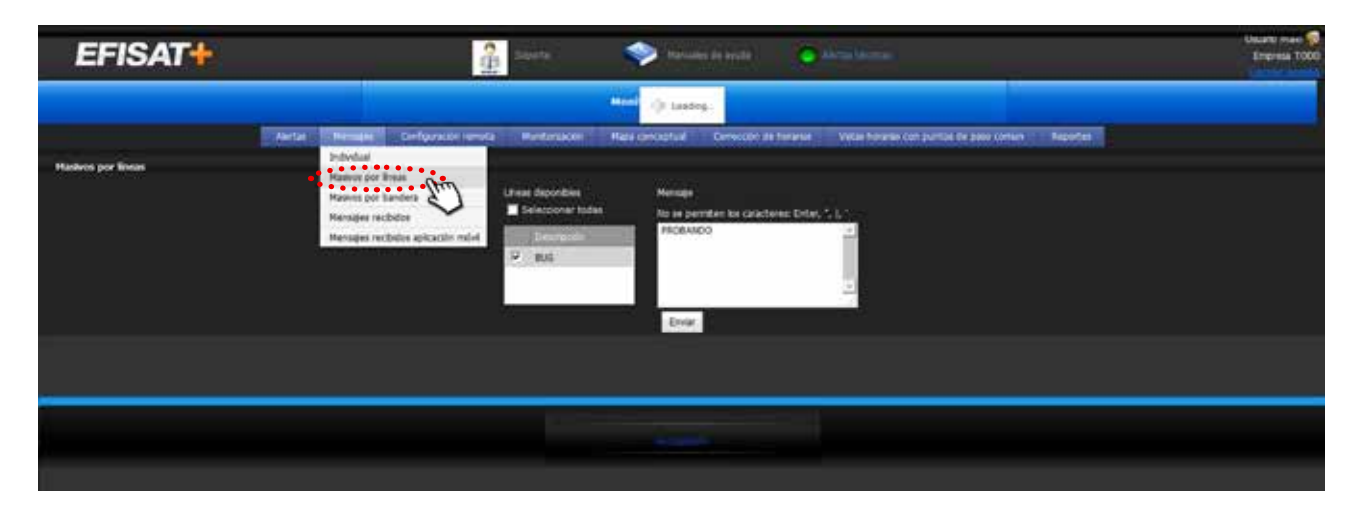

#### Mensajes enviados por bandera

Del mismo modo que los mensajes enviados por líneas este será por bandera, es decir que los mensajes los recibirán aquellos coches que se hallan bogueado para la bandera seleccionada.

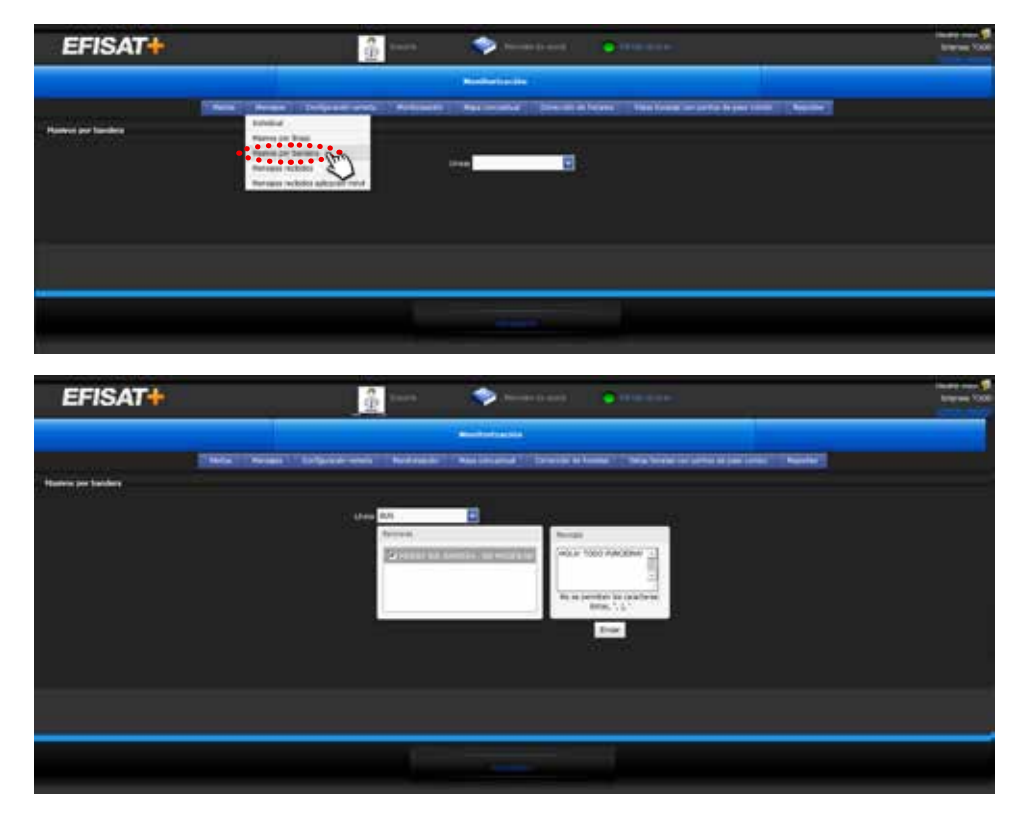

#### **Mensajes Recibidos**

En esta pantalla podremos recibir los mensajes enviados por los chóferes, para ello deberá quedar la ventana activa, la cual cuando llegue un mensaje se mostrara una pantalla emergente.

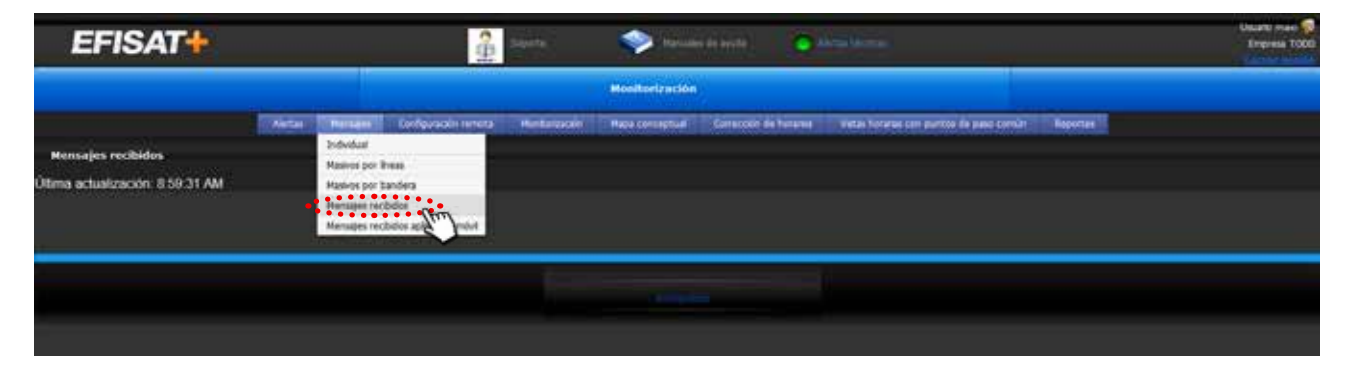

#### Mensajes recibidos inspectores

En esta pantalla podremos ver los mensajes enviados por los inspectores que tengan instalados en su teléfono la aplicación de rastreo.

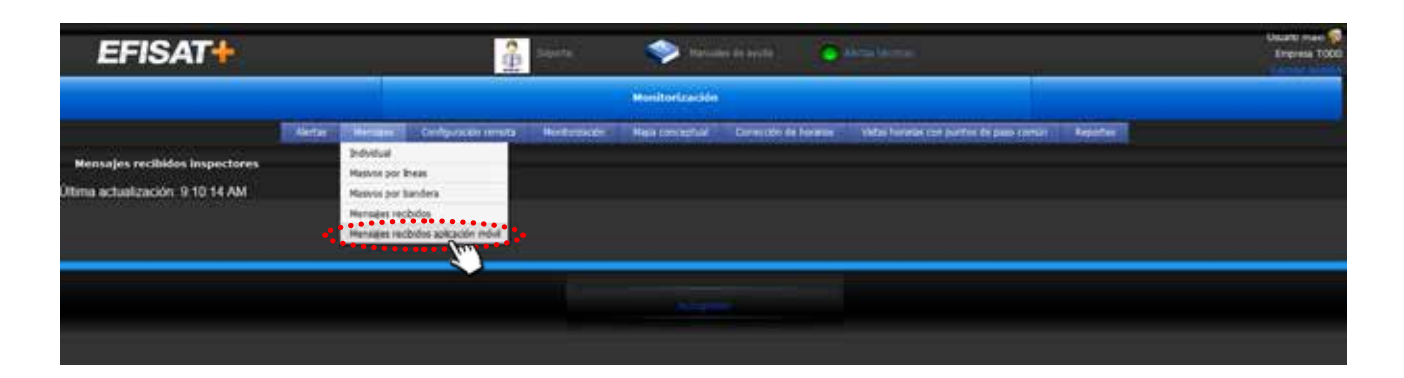

## Configuración remota

En esta pantalla podremos loguear a los chóferes en los equipos eligiendo vehículo, línea, horarios, servicios y bandera. Solo aparecerán los coches que en ese momento estén conectados es decir que en grilla aparezcan "sin Conf." como veremos más adelante.

INSTRUCTIVO MODULO MONITORIZACIÓN - ÁREA SOPORTE

| EFISAT                 | 🔒 Sayarina 🧇 Manusing de Synchro                                                                               | Usuanti men 😡<br>Empresa TODO |
|------------------------|----------------------------------------------------------------------------------------------------|-------------------------------|
|                        | Moniturización                                                                                                 |                               |
|                        | Aeta Ner e Colyspon entre elemente Restances Constal Constal brass Table losses on partie de parcierais Rester |                               |
| Costiliguración remota | Churke TaxTeoo -<br>Vehoad TixTeoo -<br>Line LIBAR FIXT -<br>experies TORA FIXT2 -<br>Banders AA2 -<br>Envire  |                               |
|                        |                                                                                                    |                               |

### Monitorización

### Monitorización en grilla

En esta pantalla podremos ver el estado de todos los coches de la empresas que tengan equipos asociados, es decir si están logueados, conectados o sin conexión.

NSTRUCTIVO MODULO MONITORIZACIÓN - ÁREA SOPORTE

En la columna estado podremos encontrar los siguientes:

atrasados
 adelantados
 en horario
 en punta de línea
 sin Conf.
 sin conexión

El estado "SIN CONF" significa que el coche esta con señal, este a su vez puede estar logueado apareciendo en la columna "ID CHOFER" el identificador del chofer o bien sin datos en las columnas ya que ningún chofer se ha logueado.

El estado sin conexión le indica que este coche se encuentra apagado o sin señal, esta ultima puede ser porque no halla cobertura o el equipo no este funcionando correctamente. Para ello desde el equipo podremos hacer un testeo que explicaremos más adelante.

| E        | FISAT+                                | ſ.          |         |                              |         | A Least                                    | ۰                  | tinuari de byste                      |            | . Maritan      | i.              |                   |            |             | Usuarti men<br>Empresa 100 |
|----------|---------------------------------------|-------------|---------|------------------------------|---------|--------------------------------------------|--------------------|---------------------------------------|------------|----------------|-----------------|-------------------|------------|-------------|----------------------------|
|          |                                       |             | _       |                              |         |                                            | Monitoriza         | ción                                  |            |                |                 |                   |            | -           |                            |
| Monitori | zación de vehiculor                   |             | Neta 2  | <b>H</b> er <b>-4</b> +1   2 | Defense | Esseta                                     | a formatio XLS     | ad Genercide i<br>sporte a formato PC | 64344<br>F | enia Vata Nat  | anai che Jueroi | 1 Me (1990) C2993 | n Reporter | 1           |                            |
|          |                                       |             |         |                              |         | ANASTRE UN ENCAN                           | IDADIO DE DOCIM    | NA ACT & PARA ALLA                    | غلاف       | FOR REA COLLEY | 16. ( A)        |                   |            |             |                            |
|          | ID VEHICLAO                           | LINEA III   | BANDERA | E HORARDO E                  | BERGE F | HORE HOLE ON                               | 9                  | o creates                             | 1          | DERVICE.       | and a second    | Deside .          | HASTA 5    | estado E    | OPCIDERE 1                 |
| 0.000    | 0 - 10/94/9013 % 94/94<br>20096 Marti | Lines Phile | 84.77   | HCA PILITA                   | 1<br>1  | 10-10-2013 10-27-34<br>10-10-2013 10-44-23 |                    |                                       |            | HUY ATE        | 10              | PD-N              | HON .      | SIN CONDIGN |                            |
|          | FIAT000                               | CIMIN PROF  | MP      | HOR PRV C                    | *       | 26/11/2019 11:00.00<br>03/02/2014 10:20:00 |                    | 4041                                  |            | SIN HOR        | 48<br>18        |                   | 0 1        | - SIR COM   |                            |
|          |                                       |             |         | _                            | _       |                                            | PÁRIDA I DE 1 (4 7 | nesi 🕫 s 🚺 i                          | 1.34       |                |                 | _                 |            |             |                            |
|          |                                       |             |         |                              |         |                                            |                    |                                       |            |                |                 |                   |            |             |                            |
|          |                                       |             |         |                              |         |                                            |                    |                                       |            |                |                 |                   |            |             |                            |
|          |                                       |             |         |                              |         |                                            |                    |                                       |            |                |                 |                   |            |             |                            |

A la derecha de la grilla podremos ver 3 botones estos solo sirven para los coches con conexión que explicaremos:

1. MSJ: con este botón podremos enviar mensajes al coche.

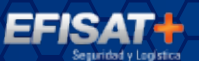

| Ministration         Ministration         Ministration<                                                                                                    | Mendedwitzet.kine           Kensein         Mendedwitzet.kine         Mendedwitzet.kine         Mendedw                                                                                                    | TODO FUNCIÓ | NUA BEN       | 1          |          |                                       |               | Augusta .            | ۰                 | Normans de levele  |          | · And the second |              |                  |          |              | Usuant A |
|----------------------------------------------------------------------------------------------------|----------------------------------------------------------------------------------------------------|-------------|---------------|------------|----------|---------------------------------------|---------------|----------------------|-------------------|--------------------|----------|------------------|--------------|------------------|----------|--------------|----------|
| And Lie         Hansges         Confige access terms 2:         Montangable         Mage cancestual         Conduction for howere         Value Injuries are publics \$2 pairs terms.         Reported           In State         Information 2020         Information 2020                                                                                                    | And all Hansam       Marital Managemental Montangement Managemental Managemental Managemental Connection de honore       Valua Proprieta de parte de parte torrent / Reporter         Marital Hansam       Marital Hansam       Marital Statuspacie       Marital Statuspacie       Marital Remato 2005       Reporter a fermato 2005       Reporter a fermato 2005 </th <th></th> <th></th> <th></th> <th></th> <th></th> <th></th> <th></th> <th>Monitoria</th> <th>autón</th> <th></th> <th></th> <th></th> <th></th> <th></th> <th></th> <th></th> |             |               |            |          |                                       |               |                      | Monitoria         | autón              |          |                  |              |                  |          |              |          |
| Linear a formata XLS         Dispetar a formata XLS         Dispetar a formata XLS         Dispetar a formata XLS         Dester a formata XLS         Dester a formata XLS         Des                                                                                                    | Double & formato XLS         Double & formato XLS         Double &                                                                                                    | er Lino     |               |            | Vertie : | Herappe                               | Configuration | enda Rothenador      | Некана            | pluel Convecto     | n de hor | www. Value horo  | ile (m purto | i de plant comun | Reporter | i.           |          |
| NUMBER         NUMBER         NUMER         NUMER         NUMER <th>NUMBER         NUMBER         NUMBER&lt;</th> <th></th> <th></th> <th></th> <th></th> <th></th> <th></th> <th>-</th> <th>formation and the</th> <th>Franks a free to</th> <th></th> <th>A Photo Sector</th> <th></th> <th></th> <th></th> <th></th> <th></th> | NUMBER         NUMBER         NUMBER<                                                                                                    |             |               |            |          |                                       |               | -                    | formation and the | Franks a free to   |          | A Photo Sector   |              |                  |          |              |          |
| NO MERCENCIP         LINEA         RAMCERA         ROMAND         SERVICE         ROCINITIE (IN SECRECEDODE E CELIAREIL SUDI FARE LIBITIRAL TOTI (SALEZELINIU)         SOUND         CEDED         MATA         ESTADO         CEDICINE         MATA         ESTADO         CEDICINE         CEDICINE         MATA         ESTADO         CEDICINE         CEDICINE         NOME         CEDICINE         MATA         ESTADO         CEDICINE         CEDICINE         NOME         CEDICINE         MATA         ESTADO         CEDICINE         CEDICINE                                                                                                    | AND MENOLOGIUS AND AND AND AND AND AND AND AND AND AND                                                                                                    |             |               |            |          |                                       |               | ECONTRA 1            | initian ALS       | Colorse a remarka  |          | ACTURED 1        |              |                  |          |              |          |
| 3D VEHCULO:         LINEA         MARCERA         HORANDA         SPOCHAMAGAGES         1D CHORE         DOCHAME         NONE         SNON         SNON         SNON         COLDE         MATA         ESTADO         SOCIONES           X00 VEHCULO:         LINEA         MARCERA         HORANDA         LINEA         LINEA         LINEA         HORANDA         ESTADO         SOCIONES         SOCIONES         SOCIONES         LINEA         LINEA         HORANDA         SOCIONES         SOCIONES                                                                                                    | DO VEHICULO         LINEA         DAMACERA         FORMACIÓN DE SERVI         POCHAMINANA GRES         LIO CHORES         DECOMIS         DECOM         DEVIN<         DECEDIS         MATA         LESTADO         DECOMIS         DECOMIS         DEC                                                                                                    |             |               |            |          |                                       |               | anticipal compaction | ico pe cour       | erin signif even a | a a      | OVER LESA COLUMN | à            |                  |          |              |          |
| NOME         Source         Source <td>COCKET NATION         SAVAR         RAVE RELED         1         1/2/2/2/2/2/2/2/2/2/2/2/2/2/2/2/2/2/2/2</td> <td>00 VI948</td> <td>sxo 🖇</td> <td>IdNO 1</td> <td>MIDERA</td> <td>HOMAD S</td> <td>-</td> <td>FOCHA HORA GPS</td> <td></td> <td>ID CHOPEN</td> <td>1</td> <td>DESV/HOR.</td> <td>KNON 🔡</td> <td>oesioe 👘</td> <td></td> <td>I ISTADO -</td> <td>OFCIONES</td>                                                                                                    | COCKET NATION         SAVAR         RAVE RELED         1         1/2/2/2/2/2/2/2/2/2/2/2/2/2/2/2/2/2/2/2                                                                                                    | 00 VI948    | sxo 🖇         | IdNO 1     | MIDERA   | HOMAD S                               | -             | FOCHA HORA GPS       |                   | ID CHOPEN          | 1        | DESV/HOR.        | KNON 🔡       | oesioe 👘         |          | I ISTADO -   | OFCIONES |
| CODER - 12002011 9:34:29         EMR PRIME         1         14002012 19:34:34         MM PCH         10         POH         PCH         200 COMM         200 COMM                                                                                                    | Source - 12 - 000 (01 + 04 + 04 )         Add Weilling (01 + 04 + 04 )         Add Weilling (01 + 04 + 04 )         Add Weilling (01 + 04 + 04 )         Add Weilling (01 + 04 + 04 )         Add Weilling (01 + 04 + 04 )         Add Weilling (01 + 04 + 04 )         Add Weilling (01 + 04 + 04 )         Add Weilling (01 + 04 + 04 )         Add Weilling (01 + 04 + 04 )         Add Weilling (01 + 04 + 04 )         Add Weilling (01 + 04 + 04 + 04 + 04 + 04 + 04 + 04 +                                                                                                    |             |               |            |          |                                       |               |                      | 14                |                    |          | 3                |              |                  | 1        | 1            |          |
| COCHE MATT         E         ETA COMENCIAL         E         ETA COMENCIAL         E         ETA COMENCIAL         E         ETA COMENCIAL         E         ETA COMENCIAL         E         ETA COMENCIAL         E         ETA COMENCIAL         E         E                                                                                                    | COCHE MATY         E         DISTRICTANE         EAR CHAR         D         EXERCISE         EXERCISE         EXER                                                                                                    | - 11/10     | 12013 9:34:24 | Lines rave | 5417     | HERFRIES                              | 1             | 54/95/2012 10:31:34  |                   |                    |          | HUY ATE          | 10.          | POPE             | PCPS.    | зая сонекаби | - C -    |
| Mathematical         A         29/12/2013 30 40.04         A44.04         P         Min cont         A10 cont         A10 cont                                                                                                    | Mathematic         A         Separation         Mathematic         Mathematic                                                                                                    | coore       | ( MAT)        |            |          |                                       |               | 10/11/2013 10:44(22  |                   |                    |          | AND CHI          |              |                  |          | STN COMEADON | 000      |
| 222223 0 0.5/02/014.04.14.53 S2N.HGR 15 S2N.COM                                                                                                    | 222222                                                                                                    | FIAD        | -             |            |          |                                       |               | 24/11/2112 12:48-86  |                   |                    |          | BER CHE          |              | -                |          | Eth COMP     |          |
|                                                                                                    | Andrew Line Lips atting) at C 11 5 20                                                                                                    | 222         | 222           |            |          | · · · · · · · · · · · · · · · · · · · |               | 05/03/2014 06:34:53  | 1/                |                    |          | STA HOA          | 10           |                  |          | SON COM      | The      |
|                                                                                                    |                                                                                                    | _           |               |            |          |                                       |               |                      | and the tip       | TITALI W 4.        | 2.00     |                  |              |                  |          |              |          |
| Approximation of the strategy of a strategy of the strategy of the strategy of                                                                                                    |                                                                                                    |             |               |            |          |                                       |               |                      |                   |                    |          |                  |              |                  |          |              |          |
|                                                                                                    |                                                                                                    |             |               |            |          |                                       |               |                      |                   |                    |          | - 6              |              |                  |          |              |          |
|                                                                                                    |                                                                                                    |             |               |            |          |                                       |               |                      |                   |                    |          |                  |              |                  |          |              |          |

2. RESET: con este botón podremos resetear los equipos cuando estos no marquen los datos correctamente o queramos desloguear.

| EFISAT                               |         |           |                   | 2 Lanna             | 🧇 10m                                   | es de lavrite     | o menteres     |               |                  |           |               | Usuato maio<br>Empresa TOD |
|--------------------------------------|---------|-----------|-------------------|---------------------|-----------------------------------------|-------------------|----------------|---------------|------------------|-----------|---------------|----------------------------|
|                                      |         |           |                   | 802.3               | Honflurtración                          |                   |                |               |                  |           |               |                            |
|                                      | Alertas | Nersen    | Denfiqueación ren | neta Historexain    | Пари сопсертыя                          | Coversite as hers | con vetax kora | en con perior | 1.04 (144) 10458 | Reporter  |               |                            |
| Monitorización de vehículos          |         |           |                   |                     |                                         |                   |                |               |                  |           |               |                            |
|                                      |         |           |                   | 12                  |                                         |                   | -              |               |                  |           |               |                            |
|                                      |         |           |                   | Espectar a          | formato XLL Export                      | ar a formatio POP | ctuelese       |               |                  |           |               |                            |
|                                      |         |           |                   | ANALITY OF ENCADED  | IDO DE COLUMNA À                        | ON PARA MERISAR   | POR FLA DOLLAR | á             |                  |           |               |                            |
| m vestcala 🖉 Linea                   | MANDERA | . HOMAIN  | HEAV. ST          | FICHA/HOA4 CPI      | V 10 он                                 | ores 🛛 🖌          | DEW.HOL S      | -             | -04504 . 5       | HARTAL II | HETADO -      | CHCIONES                   |
|                                      |         |           |                   |                     |                                         |                   |                |               |                  |           |               |                            |
| 100000 - 12/00/2013 9:34:34 Junits P | UK BAUF | HON PRIZE |                   | 10/10/2012 10:37:34 |                                         |                   | HOV-275        | 1.0           | PORE             | 101       | SIN CONDIDIN  | 🔤 🔁 🔤 🛃                    |
| cocke wints                          |         |           |                   | 10/10/0211 10:40:00 |                                         |                   | EKK.CHR        |               | _                | _         | nin controlin | 🔟 🔁 💀 🛃                    |
| FLATEOR .                            |         |           |                   | 24/11/2013 13-40-04 |                                         |                   | EX OK          |               |                  |           | SIN CONF      |                            |
|                                      |         |           |                   | 10102314-00-0234    |                                         |                   | DAA SPS        | 1.5           |                  |           | SEACK SPS     |                            |
| +                                    |         |           |                   |                     | 100000000000000000000000000000000000000 |                   |                |               |                  |           |               |                            |
|                                      |         |           |                   |                     | NEW LOCI COUNTRY                        | 1.4.5             |                |               |                  |           |               |                            |
|                                      |         |           |                   |                     |                                         |                   |                |               |                  |           |               |                            |
|                                      |         |           |                   |                     |                                         |                   |                |               |                  |           |               |                            |
|                                      |         |           |                   |                     | _                                       |                   |                |               |                  |           |               |                            |
|                                      |         |           |                   |                     |                                         |                   |                |               |                  |           |               |                            |

3. Configuración remota: como anteriormente podremos loguear a los chóferes.

| Handlerización de vehicolos                                                                                                    | EFISAT                                                | A sume              | stanuar de avete               |                    |                   |                |               | Usuant man |
|----------------------------------------------------------------------------------------------------|-------------------------------------------------------|---------------------|--------------------------------|--------------------|-------------------|----------------|---------------|------------|
| Monitorización de vehicolos                                                                                                    |                                                       | Configuration modes | IDIXI donitortración           |                    |                   |                |               |            |
| 10 km/cCk0       10 km/c         10 km/cCk0       10 km/c         10 km/cCk0       10 km/c         10 km/cCk0       10 km/c         10 km/cCk0       10 km/c         10 km/cCk0       10 km/c         10 km/cCk0       10 km/c         10 km/cCk0       10 km/c         10 km/cCk0       10 km/c         10 km/cCk0       10 km/c         10 km/cCk0       10 km/c         10 km/cCk0       10 km/c         10 km/c       10 km/c         10 km/c       10 km/                                                                                                    | Moniturización de vehículos                           | EFISAT              | faça conceptual Conteccón de b | orana 👘 Vatal hira | lei cui purtoi Gi | pasa comun 🛛 🛛 | 1999 I        |            |
| Statistication     Statistication     Statisticatio                                                                                                    |                                                       |                     | eto XLS Esportar a formato POF | Actualitier        |                   |                |               |            |
|                                                                                                    | 10 10-10-10 P 10-44 P                                 | chuter 0001         | pe crapena argid entra armen   | IN POR ENA COLUMN  | NON W D           | CEDE - HAT     | ra 🐔 estado 🐔 | 04COME     |
| CODER NATE<br>CODER NATE<br>CODER NATE |                                                       | Local LD PRUEBAA -  |                                | 1                  |                   |                |               |            |
|                                                                                                    | 000000 - 22/00/2013 9/34/24 (2005 Mile)<br>COOME MATY | Service -           |                                | MUN ATT            | 10                | POPR N         | SIN COMEXIÓN  |            |
| Aprilies I III I II JUNET M. C III > 24                                                                                                    | THE OWNER STATE                                       | Envir               |                                | en ce              |                   | 1              | ETN COMP      |            |
|                                                                                                    | 222223                                                |                     |                                | 848.078            |                   |                | Awadow chub   |            |
|                                                                                                    |                                                       |                     | Ware the third of C S          | 8                  |                   |                |               |            |
|                                                                                                    |                                                       |                     |                                |                    |                   |                |               |            |
|                                                                                                    |                                                       |                     |                                |                    |                   |                |               |            |
|                                                                                                    |                                                       |                     |                                |                    |                   |                |               |            |

EFISAT

### Monitorización de inspectores

Aquí podremos monitorear a todos los inspectores que tengan instalados en su celulares la aplicación de rastreo.

INSTRUCTIVO MODULO MONITORIZACIÓN - ÁREA SOPORTE

| EFISAT                        |                   |                 | 2 source           |           | 📚 tanan in mite             |           | - 11-514      |           |                    |    |              |   | Usuarti man<br>Empresa TOO |
|-------------------------------|-------------------|-----------------|--------------------|-----------|-----------------------------|-----------|---------------|-----------|--------------------|----|--------------|---|----------------------------|
|                               |                   |                 | dite contra        |           | nitorisación                |           |               |           |                    |    |              |   |                            |
|                               | Aletan ( Herager) | Configuración m | rista Hortssach    | n May     | a conceptual 👘 Carrecciar d | le torano | Vita her      | illin con | puntas de pass com | h  | Reporter     |   |                            |
| Monitorización de inspectores |                   |                 |                    |           |                             |           |               |           |                    |    |              |   |                            |
|                               |                   |                 | ARRENTING          | EDADIO (R | е сосилий нар.8 мака нам    | RMCP1     | A ELLA COLUMN | е.,       |                    |    |              |   | T                          |
| statistication                | EVENTO-           | 1.4             | ROW HOUSE          | 2.00      | MONA VLT. UBICACIÓN         | 1         | TELEPONG      | -         | Vendensio          |    | 661960       | - | OF COMES                   |
| 1122                          |                   |                 |                    |           |                             | (         |               |           |                    | 1. |              |   |                            |
| -                             |                   |                 |                    | -         |                             |           |               |           |                    |    |              |   | <b>QD</b>                  |
| 1121                          | pescoald          |                 | 10/09/2022 7:04:08 |           | 18/09/2010 7:06:18          |           | 541001034     |           |                    |    | to colexida  |   | 00                         |
| 1172                          | DESCOURD          |                 | 2009/2015 2/28/20  | 1.1       | 17/06/3015 + 35-57          |           | 2005348       |           |                    | _  | STA COMENSON | C | 0                          |
|                               |                   |                 |                    |           |                             |           |               |           |                    |    |              |   |                            |
|                               |                   |                 |                    |           |                             |           |               |           |                    |    |              |   |                            |
|                               |                   |                 |                    |           |                             |           | 1             |           |                    |    |              |   |                            |
|                               |                   |                 |                    |           |                             |           |               |           |                    |    |              |   |                            |
|                               |                   |                 |                    |           |                             |           |               |           |                    |    |              |   |                            |

### Monitoreo en mapa

Desde esta pantalla podremos monitorear todos los coches que tengan señal desde el mapa en tiempo real, para ello elegiremos lo que queremos ver, podemos elegir los coches, inspectores y recorridos como así también las líneas y banderas.

| EFISAT | 🔒 santa                                                                                                    | Designed at least at                                                        | Untarto maio<br>Empresa 7000 |
|--------|----------------------------------------------------------------------------------------------------|-----------------------------------------------------------------------------|------------------------------|
|        |                                                                                                    | torización                                                                  |                              |
|        | Alertas Munagen Configuración remota Montemación Mapa c                                                                                                    | receptuel Constituin de Noranse 🛛 Vallai Tanahal tempinitas de gant coltais | Reported                     |
|        | Mostrar Inspectores<br>Mostrar inspectores<br>Mostrar unidades<br>Mostrar unidades<br>Mostrar unidades<br>Mustar unidades<br>Mustar unida | Iniciar monitorización                                                      |                              |
|        | mene T                                                                                                    | Iniciar monitorización                                                      |                              |
|        | ld vehiculo vera desta 00<br>Pada veloción desta 00<br>Pada verapropatos                                                                                                    | 10 10 10 Iniciar monitorización histórica                                   | _                            |
|        | Frequedorem en Maria desde 00<br>Fache en Maria desde 00                                                                                                    | Iniciar monitorización histórica inspectores                                |                              |
|        |                                                                                                    |                                                                             | nd.                          |
|        |                                                                                                    |                                                                             |                              |

Una vez seleccionado iniciamos monitorización, ahora veremos en el mapa los coches y recorridos que hemos seleccionados. Las banderas aparecerán con sus colores correspondientes como así también los coches con sus números de internos. Haciendo clic en un coche podremos ver los datos en la pantalla.

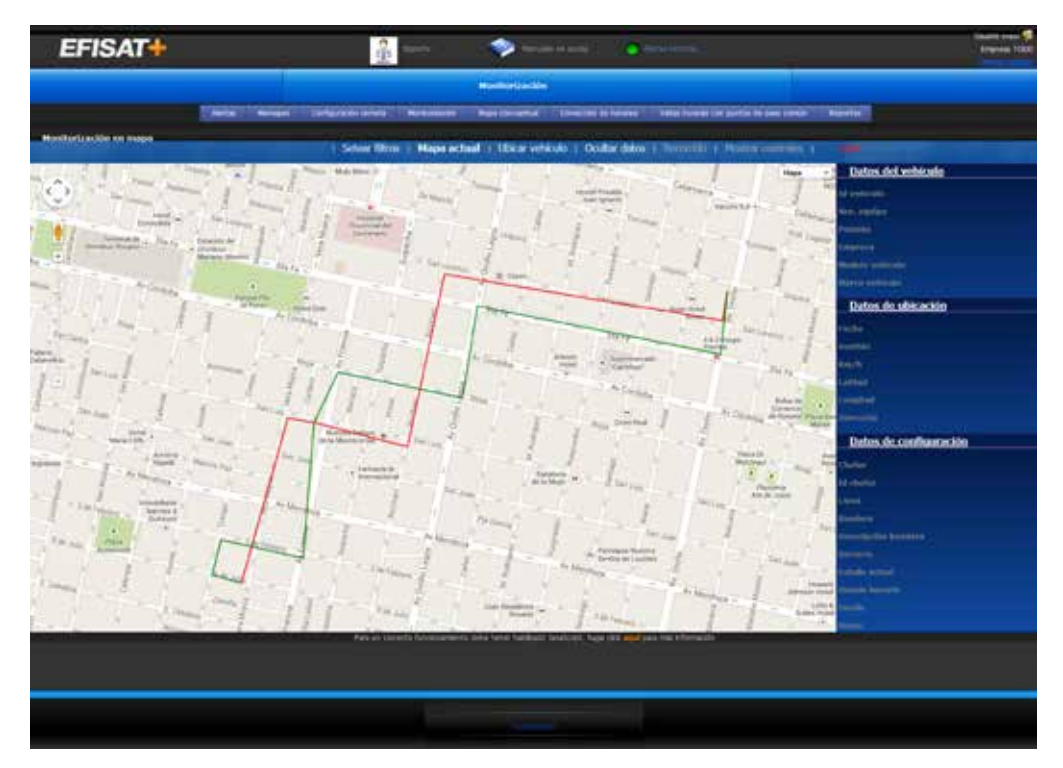

Dentro de la monitorización en mapa tendremos las opciones de monitorización Histórica de coches e inspectores donde podremos verificar en el mapa el recorrido que realizo.

### Estado de Vehículos para Monitorización

En esta pantalla podremos asignar el color con el que veremos los estados de los coches en el mapa.

|                       |                |                                         | Modiaritatile.                         |                       |                      |          |
|-----------------------|----------------|-----------------------------------------|----------------------------------------|-----------------------|----------------------|----------|
|                       | Here ( Neuge ) | adjusted to the Manholastic             | Mage ( Provide and Provide and Provide | The local in parts in | Des Conne   Based of |          |
| s Vehiculus para Nori | telester :     |                                         |                                        |                       |                      |          |
|                       |                | مد الأخريم المحليلية                    | وخليفيفين بشرة الشر معقبات بورسيط      | P-114 LTLANS          |                      |          |
|                       | at we          |                                         | LOLUX.                                 |                       | secter cherter.      |          |
|                       |                |                                         |                                        |                       |                      |          |
|                       | Alternative .  |                                         |                                        |                       |                      |          |
|                       | ADRIANTADO     |                                         |                                        |                       | *                    |          |
|                       | an «DAXAD      |                                         |                                        |                       |                      |          |
|                       | ER CONTROLS    | 1 A A A A A A A A A A A A A A A A A A A |                                        |                       |                      |          |
|                       | are associal   |                                         |                                        |                       |                      |          |
|                       | MALLE SPIS     |                                         |                                        |                       |                      |          |
|                       | tin core       |                                         |                                        |                       |                      | 2 C      |
|                       | HUY KORLWINDO  |                                         |                                        |                       |                      | 2        |
|                       | HUV ATBADADO   |                                         |                                        |                       |                      |          |
|                       | BERGA ANTENA   |                                         |                                        |                       |                      |          |
|                       | INFOR CHIDUT   |                                         |                                        |                       |                      | 2        |
|                       | PURTA DE LÓNIA |                                         |                                        |                       |                      | 2 C      |
|                       | BRADE GPS      |                                         |                                        |                       |                      | <b>1</b> |
|                       | In estate de   |                                         |                                        |                       |                      | 2        |
|                       | A& DESC        |                                         |                                        |                       |                      |          |
|                       |                |                                         |                                        |                       |                      |          |

### Mapa Conceptual

En el mapa conceptual podremos monitorear los coches sobre vistas que iremos creando, estas contienen líneas y nos permitirá ver si los coches van adelantados, atrasados, acomodar el horario y enviar mensajes. A continuación explicaremos su configuración.

INSTRUCTIVO MODULO MONITORIZACIÓN - ÁREA SOPORTE

### Vistas Horarias

En esta pantalla crearemos las vistas, están podrán ser para una o mas líneas según lo configuremos. Una vista será un rectángulo en el mapa que contendrá dentro las líneas que hayamos configurado. Allí veremos los coches.

|                       | 1                    | lante -                                             | <b>*</b> 100                                                                                                    | in in well                                                                                                    | - Marillana                                                                                                    |                                                                                                    | (1                                                                                                    |
|-----------------------|----------------------|-----------------------------------------------------|----------------------------------------------------------------------------------------------------|----------------------------------------------------------------------------------------------------|----------------------------------------------------------------------------------------------------|----------------------------------------------------------------------------------------------------|----------------------------------------------------------------------------------------------------|
|                       |                      |                                                     | Manifestración                                                                                                    |                                                                                                    |                                                                                                    |                                                                                                    |                                                                                                    |
| Network - Horapos     | Configuración remeta | Pandantacon p                                       | Riga conceptual                                                                                                    | Carlocole St Norma                                                                                                    | Vatas boranas con p                                                                                                    | urtie de pass contin () Reportes                                                                                                    |                                                                                                    |
|                       |                      |                                                     |                                                                                                    |                                                                                                    |                                                                                                    |                                                                                                    |                                                                                                    |
| der volgt soner erheb | Par POT Els COLUMN   | Lines                                               | 10                                                                                                    | HORADO                                                                                                    |                                                                                                    | BANCERAS -                                                                                                    | Concerne                                                                                                    |
|                       |                      |                                                     | 11                                                                                                    |                                                                                                    | 1                                                                                                    |                                                                                                    |                                                                                                    |
|                       |                      | . u                                                 | EA.                                                                                                    |                                                                                                    |                                                                                                    | CERARIO                                                                                                    |                                                                                                    |
|                       |                      |                                                     |                                                                                                    |                                                                                                    | 5575                                                                                                    |                                                                                                    |                                                                                                    |
|                       | 11 00000             | AND DOOR                                            | -                                                                                                    | in the second second second second second second second second second second second second second second second                                                                                        | 100                                                                                                    |                                                                                                    |                                                                                                    |
|                       | ADDED N              | ndaa maga                                           | E DE CIERLEUCION                                                                                                    | HORANGA DO                                                                                                    | 042.004                                                                                                    | AMOLLO                                                                                                    |                                                                                                    |
|                       |                      |                                                     |                                                                                                    |                                                                                                    |                                                                                                    |                                                                                                    |                                                                                                    |
|                       |                      |                                                     |                                                                                                    |                                                                                                    |                                                                                                    | -                                                                                                    |                                                                                                    |
|                       |                      |                                                     |                                                                                                    |                                                                                                    |                                                                                                    |                                                                                                    |                                                                                                    |
|                       |                      |                                                     |                                                                                                    |                                                                                                    |                                                                                                    |                                                                                                    |                                                                                                    |
|                       |                      |                                                     |                                                                                                    |                                                                                                    |                                                                                                    |                                                                                                    |                                                                                                    |
|                       |                      | LINEA PET                                           |                                                                                                    | HOR PRIZETT                                                                                                    |                                                                                                    | PID4,PVX                                                                                                    | 3<br>•                                                                                                    |
|                       |                      | LINEA PIT<br>122                                    |                                                                                                    | HOR PRIZ HTT<br>HOR COPIAL                                                                                                    | 11                                                                                                    | #104,9408                                                                                                    |                                                                                                    |
|                       |                      | 122<br>122                                          |                                                                                                    | HOR FILL FIT<br>HOR COPILIA<br>HOR COPILIDO                                                                                                    |                                                                                                    | 400.000<br>100<br>100                                                                                                    |                                                                                                    |
|                       |                      | 122<br>122<br>123<br>PRUEBA2013                     |                                                                                                    | HOR DRUMT<br>HOR COPIAR<br>HOR COPIADO<br>HOR TERO                                                                                                    |                                                                                                    | 8104,4445<br>1231<br>1224<br>1205,4409                                                                                                    |                                                                                                    |
|                       |                      | 122<br>122<br>122<br>MUEBA2013<br>(N SEBA371        |                                                                                                    | HOR DELEMENT<br>HOR COMMAN<br>HOR COMMON<br>HOR TERD<br>PRUEBA SEBA                                                                                                    |                                                                                                    | PEDALANCE<br>Sast<br>Sast<br>Sast<br>Sast<br>Sast<br>NG                                                                                                    |                                                                                                    |
|                       |                      | 122<br>122<br>122<br>MURA2023<br>IN SERATT<br>FACED | 100.2141.00000                                                                                                    | HCK FRU FIT<br>HOR COFIAG<br>HOR COFIAGO<br>HOR TER3<br>FRUEBA SEBA<br>RC C 00 2 2 4 10                                                                                                    |                                                                                                    | #104.9446<br>1231<br>1239<br>1035,4489<br>145                                                                                                    |                                                                                                    |
|                       |                      |                                                     | Neman Bender Dirkbergen einen Benderstein<br>Nen Argen Heles Augenweis nicht Eine zeichstefen<br>Cheine<br>Angen zufeicher<br>Reichter<br>Angen zufeicher<br>Reichter<br>Angen zufeicher<br>Reichter<br>Angen zufeicher<br>Reichter<br>Angen zufeicher<br>Reichter<br>Angen zufeicher<br>Reichter<br>Angen zufeicher<br>Reichter<br>Angen zufeicher<br>Reichter<br>Angen zufeicher<br>Reichter<br>Angen zufeicher<br>Angen zufeicher<br>An | Nema Manuare Dordposole monta Mandematica Mana seriaptar<br>Rea Agod Mana Agonyane inger Elsa coolarma<br>Chilos<br>Labera<br>Agotypetana<br>Hono de destruccion<br>Hono presidente resultance monta t | Nemai Benages Davids-back minute Moderatade Report State Consocial to however<br>the Accol Meter Accounting Hore Else 2004/1994<br>United Report From Consocial to Account of Accounting<br>Acceleration and Tables De Distribution Holdward Davids<br>Bio Excelation Report Report Acceleration<br>Bio Excelation Report Report Acceleration | Nemes Davlaceour serves modestación meses modestación meses servestas Consolitó de locanes y value horaves con a<br>tex Agont index Aconomie more titos conclument<br>UNICA INCOMING INCOMING<br>INCOMING INCOMING INCOMING<br>ADMENDATIONA TUROS DE DESTRUSUECTON INCOMING<br>INCOMING INCOMING INCOMING<br>INCOMING INCOMING INCOMING<br>INCOMING INCOMING INCOMING<br>INCOMING INCOMING INCOMING<br>INCOMING INCOMING INCOMING<br>INCOMING INCOMING INCOMING<br>INCOMING INCOMING INCOMING<br>INCOMING INCOMING INCOMING<br>INCOMING INCOMING INCOMING<br>INCOMING INCOMING<br>INCOMING INCOMING<br>INCOMING INCOMING<br>INCOMING INCOMING<br>INCOMING INCOMING<br>INCOMING INCOMING<br>INCOMING INCOMING<br>INCOMING INCOMING<br>INCOMING INCOMING<br>INCOMING INCOMING<br>INCOMING INCOMING<br>INCOMING INCOMING<br>INCOMING<br>INCOMING INCOMING<br>INCOMING<br>INCOMI | Nemeri Banare Diriduendo menta Processo de Incenso de Incenso de I |

El sistema lo ira guiando para crear la vista horaria. Lo recomendable es 4 líneas en una vista.

### Ubicación bandera en mapa conceptual

Una vez creada la vista tendremos que ubicarla en el mapa, esta podrá ubicarse en cualquier lugar que escojamos, le asignaremos un color y opacidad.

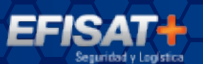

| EFISAT                                                                                                    | 🔒 zaurte 🧇 tanana si kuta                                                                                                    | Usuanti maes 😡<br>Empresa TODO |
|----------------------------------------------------------------------------------------------------|----------------------------------------------------------------------------------------------------|--------------------------------|
|                                                                                                    | Meetinetastón                                                                                                    |                                |
| The sector of the sector of th | intar Menagen Cacilyanadon lemeta Montenanadon Maga concaptual Comección de heranes Valtar herana con partes de paes conside Asportas                                                                                                    |                                |
|                                                                                                    | 💽 🕅 •= •= 🌌 💐 🕷 🕷                                                                                                    | ing the second                 |
| 122V E                                                                                                    |                                                                                                    |                                |
| Color                                                                                                    |                                                                                                    |                                |
| T H A                                                                                                    |                                                                                                    |                                |
| C Gurde                                                                                                    |                                                                                                    |                                |
| Gincelle cambies                                                                                                    |                                                                                                    |                                |
| Google                                                                                                    | Bates del resen 1211 8 Docido, Inscrimenta                                                                                                    | rietus IV. Vienius drass       |
|                                                                                                    |                                                                                                    |                                |
|                                                                                                    | and the second second se |                                |

#### Configuraron de mapa conceptual

En esta pantalla daremos el sentido a las banderas de cada vista horaria, de manera que dentro del rectángulo podremos elegir como ver la banderas si horizontal, vertical, etc.

| EFISAT+                          | in the second                      | 1         | 🍫 10.00       |                 | Alexandress.            |                                      | Usuati man 😡<br>Empresa TODE |
|----------------------------------|------------------------------------|-----------|---------------|-----------------|-------------------------|--------------------------------------|------------------------------|
|                                  |                                    | M         | anitorización | S.              |                         |                                      |                              |
| Note: Henger                     | Configuración remotos Monitoresia  | -         | età concegnue | Corecode se     | heranet wittas tocker o | con partes de pour cursão — Reportan |                              |
| Configuración de mapa conceptual |                                    |           |               |                 |                         |                                      |                              |
|                                  | Vote Noraria VIDT                  | A HORARSA | PRLEEA - DA   | idens BAS       | -                       |                                      |                              |
|                                  | ANNASTER MUNICIPAL                 | autico i  | e collema a   | and Plank Acres | INTEREST COLORNAL       |                                      |                              |
|                                  | AMENJATURA<br>PUNTO DE PLA<br>FASO | waxa M    | MINUTOR       | VIDINE.         | OPCIONCI                |                                      |                              |
|                                  |                                    |           |               |                 |                         |                                      |                              |
|                                  | FAPE,                              | 57 300    |               | ø               |                         |                                      |                              |
|                                  | POR                                | 53 34+    | . e           | R               | <b>2</b>                |                                      |                              |
|                                  | PCPR                               | 51 m      | 1             | 8               |                         |                                      |                              |
|                                  | POPE                               | 9K (2     | 14            | 8               |                         |                                      |                              |
|                                  | 10.                                |           |               |                 |                         |                                      |                              |
|                                  |                                    |           |               |                 |                         |                                      |                              |
|                                  |                                    |           |               |                 |                         |                                      |                              |
|                                  |                                    |           |               |                 |                         |                                      |                              |

### Mapa Conceptual

Aquí podremos monitorear las vistas según las seleccionemos desde la opción Vistas.

| EFISAT | Separta .                               | 🧇 Harante In Justic 🌔 Advant Marina                                             | Uauano marei 😡<br>Empresa TODO                                                                                                    |
|--------|-----------------------------------------|---------------------------------------------------------------------------------|----------------------------------------------------------------------------------------------------|
|        |                                         | Monitor Crición                                                                 |                                                                                                    |
|        | Refai Nenues Certyzzale moda Hasteraste | Napa conceptual Correction de havanna Vidical Havarus con portes de para remain | and the second second se |
|        | Vistas horarias                         | Iniciar monitorización                                                          |                                                                                                    |
|        | 1                                       | August .                                                                        |                                                                                                    |

Una vez seleccionada la vistas podremos ver en el mapa los coches, allí veremos a los coches identificados por un triangulo que nos indicara con un color si esta adelantado o atrasado; un circulo azul nos indicara donde debería estar el coche.

Haciendo clic derecho sobre este circulo podremos corregir la media vuelta poniendo al coche en horario si fuese necesario, y del mismo modo haciendo clic derecho sobre el coche nos permitirá enviarles un mensaje.

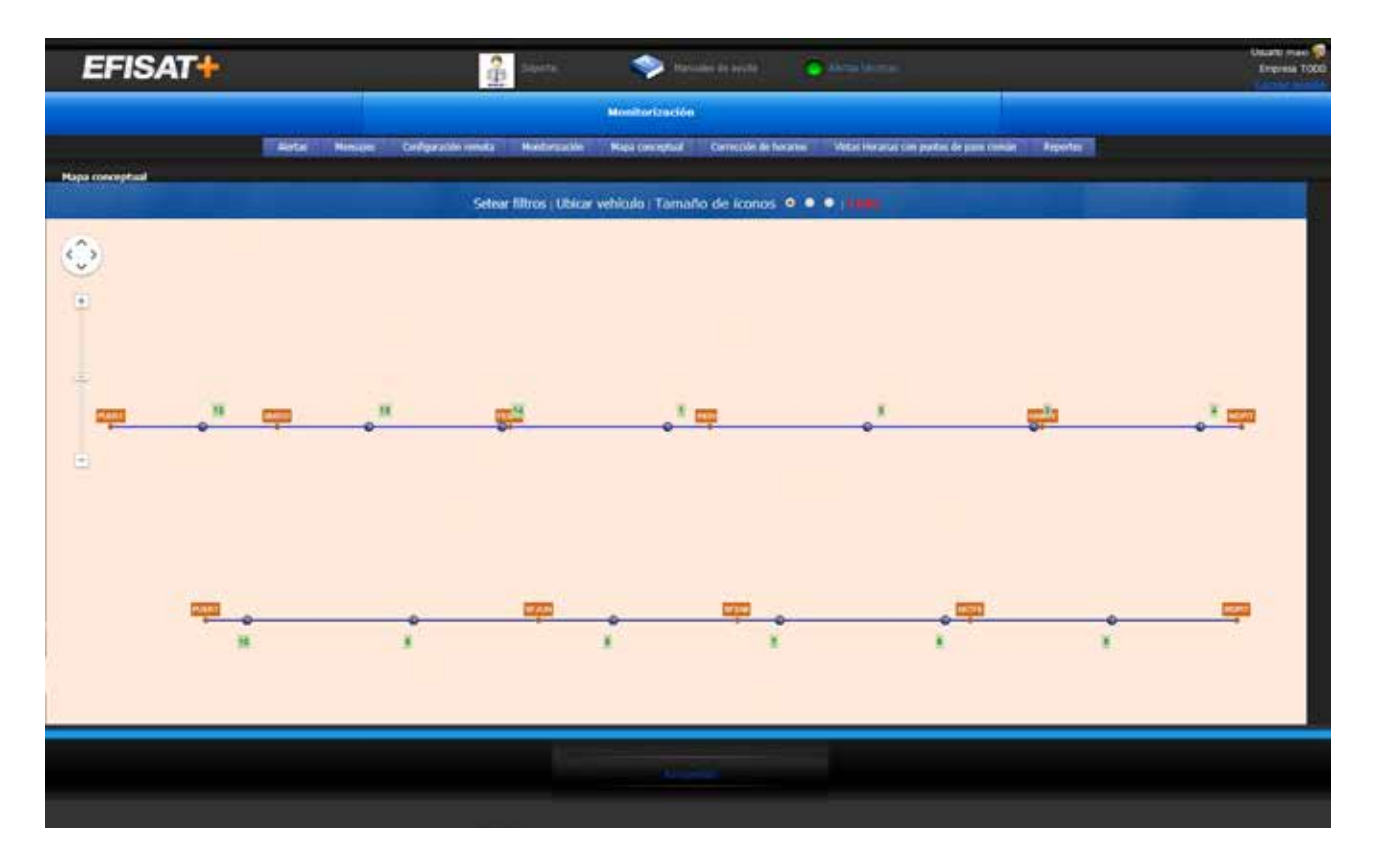

#### Reportes

En esta pantalla podremos realizar los siguientes reportes:

EFISAT

• Mensajes y Alertas por Chofer: nos mostrara todos los mensajes y alertas ya sean los enviados hacia los chóferes como los que nos envían.

• Recorrido Histórico: nos mostrara en formato de grilla el recorrido de los coches indicando su estado, bandera, horario, etc.

- Recorrido Histórico con dirección: nos indicara lo anterior más la dirección.
- Recorrido histórico con distancia: mostrara la distancia en metros recorrida.
- Pánicos: nos mostrara todos los pánicos enviados por los coches.

• Recorrido históricos inspectores: nos mostrara el recorrido de los inspectores en formato grilla.

• Estado actual de vehículos: nos mostrara los estados de los vehículos.

### Para más información por favor consulte: www.efisat.net

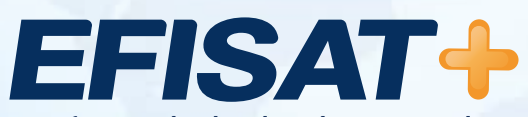

© Efisat. Todos los derechos reservados. T.T.A.S.A. - EFISAT - Cafferata 3280 2000 Rosario - Santa Fe – Rep. Argentina Tel. (+54) 341-4312550 www.efisat.net